INVITATION OF PROPOSALS FROM HIGHER EDUCATIONAL INSTITUTIONS (HEIS) UNDER CATEGORY-I FOR RECOGNITION OF

**OPEN AND DISTANCE LEARNING (ODL)** 

Help Manual- Registration & Application Filling Procedure.

### Open the DEB website using the following URLhttps://deb.ugc.ac.in/

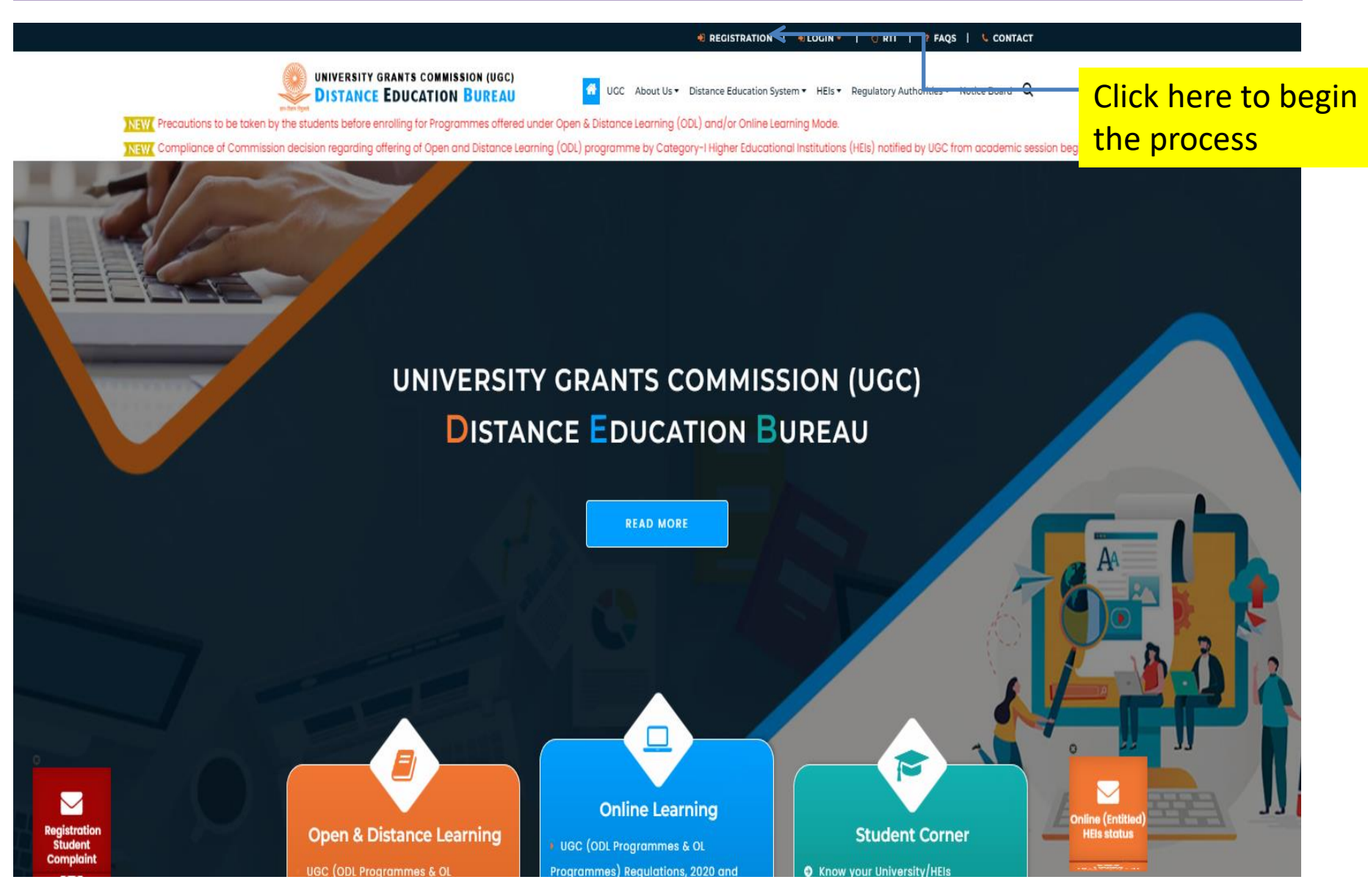

## Registration

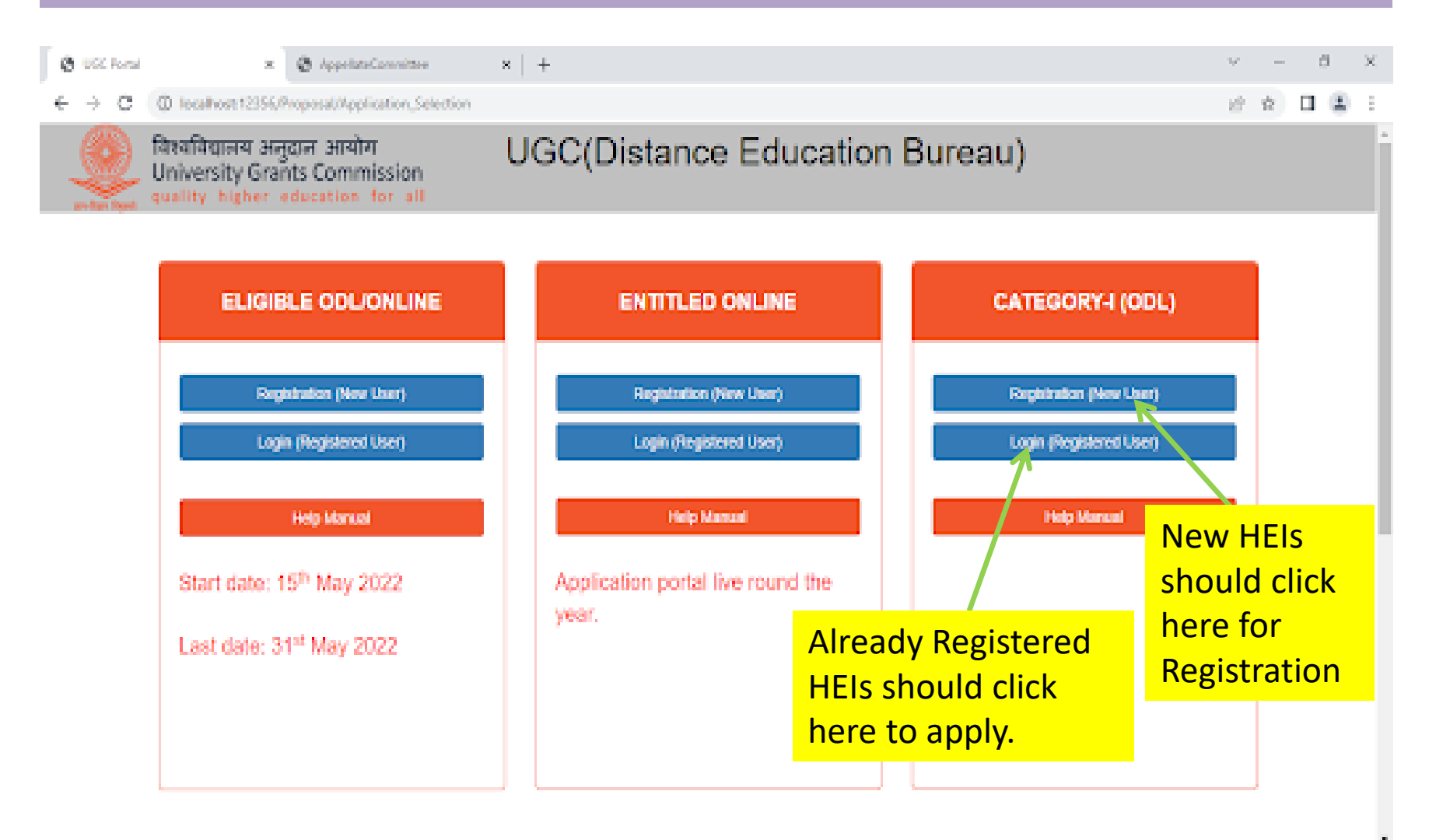

 $\boldsymbol{\rho}$ 

0

**4**0-

-

0

٢

0

### **Registration > Instructions**

#### DEB

**Distance Education Bureau** 

Registration for Higher Educational Institutions eligible to offer ODL programmes without prior approval of UGC

First page displays the Important Timelines/Informa tion including Eligibility Criteria, Fee & Payment details and UGC (Open and **Distance Learning Programmes and** Online Programmes) **Regulations**, 2020 and its amendments

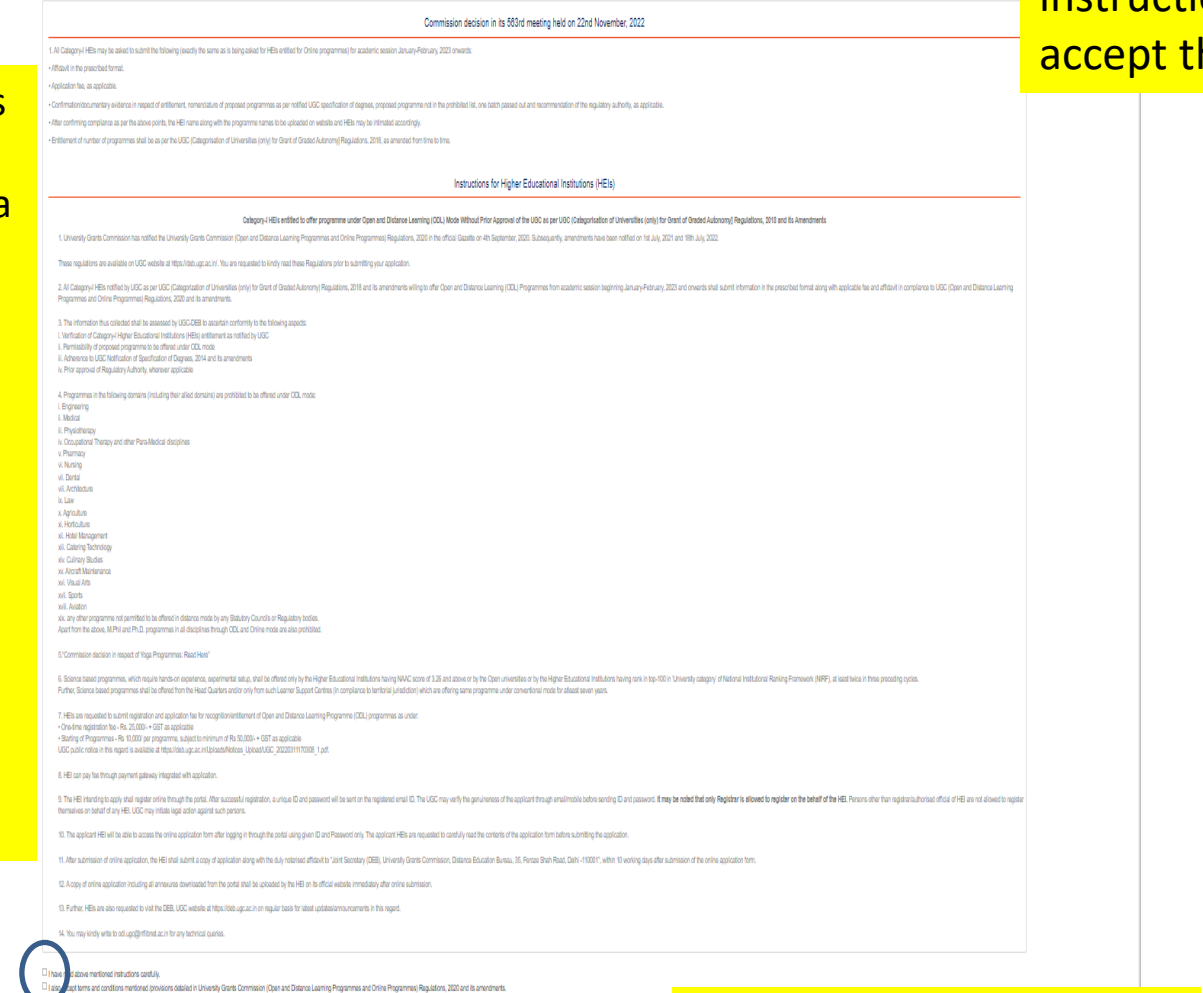

Accept

Click 'Accept' to proceed

#### Read the General instructions and accept the conditions

### **Steps to follow on Registration Page**

- 1. Select State from the dropdown
- 2. Select your HEI name from the list
- 3. If you find that your HEI is not listed in the dropdown list, Or the auto filled data – it implies that AISHE Code, HEI type & year of establishment has discrepancy with your original data. Do write an email to odl.ugc@mail.inflibnet.ac.in
- 4. Submit the details of NAAC status, NIRF ranking, Times Higher Education (THE) ranking, Quacquarelli Symonds (QS) ranking as applicable.
- 5. Accept the declaration mentioned in registration page.
- 6. Enter the Captcha as shown and submit your details by clicking on 'Submit' button.
- 7. Login credentials shall be sent to the registered email id.
- 8. Once submitted, no change shall be allowed in this basic information entered by the HEI during Registration process.

## Registration Page (Cont.)

DEB

#### **Distance Education Bureau**

#### Registration for Higher Educational Institutions eligible to offer ODL programmes without prior approval of UGC

| Basic Details                                                                                                    |              |                                                                 |                                     |        |                                                |           |       |                     |                               |     |
|----------------------------------------------------------------------------------------------------|--------------|-----------------------------------------------------------------|-------------------------------------|--------|------------------------------------------------|-----------|-------|---------------------|-------------------------------|-----|
| State*                                                                                                    |              | Full Name of HEI (as per UGC 2(F))*                             |                                     |        | Institution Type*                              |           |       | Mode of Education*  |                               |     |
| Select State V                                                                                                    |              | Select                                                          |                                     | ~      | Select University Type                         |           | ~     | Select              |                               | ~   |
| Applying for*                                                                                                    |              | Month & Year of Establishment *                                 |                                     |        | No. of Years of Existance*                     |           |       |                     |                               |     |
| Select V                                                                                                    |              | Select Month V                                                  | Select Year                         | ~      | XX                                             |           |       |                     |                               |     |
| Note:- If your HEI name is not appearing in the above mer<br>requested to kindly send an email on odl.ugc@inflibnet.ad | ntio<br>c.in | ned list and HEI is a notified C<br>along with supporting docum | ategory-I HEI as per UGC<br>lent.   | (Ca    | tegorisation of Universities (Only) for Grant  | of Graded | Auton | omy] Regulations, 2 | 018 and its Amendments, you a | ire |
| Whether HEI is eligible through NAAC score (HEI accredited f                                                           | from         | NAAC with score of 3.51 or mo                                   | re): ○ Yes ○ No                     |        |                                                |           |       |                     |                               |     |
| Whether HEI ranked with in top 500 of Times Higher Educatio                                                            | n R          | anking:- ) Yes ) No                                             |                                     |        |                                                |           |       |                     |                               |     |
| Whether HEI ranked with in top 500 of Quacquarelli Symonds                                                             | Ra           | nking:-⊖Yes⊖No                                                  |                                     |        |                                                |           |       |                     |                               |     |
| Registrar Details                                                                                                    |              |                                                                 |                                     |        |                                                |           |       |                     |                               |     |
| Name of Registrar*                                                                                                    |              | Mobile Number of Registrar*                                     |                                     |        | Email of Registrar(For all Communication)*     |           |       |                     |                               |     |
| Name of Registrar                                                                                                    |              | XXXXXXXXXXXXXXXXXXXXXXXXXXXXXXXXXXXXXX                          |                                     |        | Email of Registrar                             |           |       |                     |                               |     |
| HEI Address                                                                                                    |              |                                                                 |                                     |        |                                                |           |       |                     |                               |     |
| Full Address of HEI *                                                                                                  |              |                                                                 |                                     |        | PIN* Ci                                        | ty*       |       |                     | District*                     |     |
| Address Line 1                                                                                                    |              | Address line 2                                                  |                                     |        | XXXXXXX                                        | City      |       |                     | District                      |     |
|                                                                                                    |              |                                                                 |                                     | 11     |                                                |           |       |                     |                               |     |
| I hereby declare that the Higher Educational Institution shall adheres to all the prov                                 | vision       | s mentioned under the UGC (Open and Dist                        | ance Learning Programmes and Online | e Proj | grammes) Regulations, 2020 and its amendments. |           |       |                     |                               |     |
| Captoha:<br>CRefresh<br>Enter Captoha                                                                                  |              |                                                                 |                                     |        |                                                |           |       |                     |                               |     |
| Submit                                                                                                    |              | Click here                                                      | <mark>e to subn</mark>              | ni     | t Registration for                             | orm       | -     |                     |                               |     |

#### 'Institute Registered successfully' message will appear after submitting the registration form. An email consisting of Credentials will be sent to HEI's registered email Id.

| DEB                                                                                                    | Distance Educ                                           | cation Bureau                                                       |                                            |                                          |                           |
|----------------------------------------------------------------------------------------------------|---------------------------------------------------------|---------------------------------------------------------------------|--------------------------------------------|------------------------------------------|---------------------------|
| Open & Distance Learning (ODL)                                                                                  | Jui                                                     | ▼ 1986                                                              | 37                                         |                                          |                           |
| Note:- If your HEI name is not appearing in the above m<br>Amendments, you are requested to kindly send an ema  | entioned list and HEI is a<br>il on odl.ugc@inflibnet.a | notified Category-I HEI as per l<br>c.in along with supporting docu | JGC (Categorisation of Universiti<br>ment. | ies (Only) for Grant of Graded Autonomy] | Regulations, 2018 and its |
| Whether HEI is Category-I :  Yes O No                                                                           |                                                         |                                                                     |                                            |                                          |                           |
| Upload UGC Notification for Category-I .pdf Format (Maximum File Size 1 MB) Choose File Specificatioendment.pdf |                                                         |                                                                     |                                            |                                          |                           |
| Whether HEI is eligible through NAAC score (HEI accredite                                                       | d from NAAC with score c                                |                                                                     |                                            |                                          |                           |
| Whether accredited from NAAC*                                                                                   |                                                         | 1                                                                   | /                                          | Maximum File Size 1 MB)                  |                           |
| Yes                                                                                                    |                                                         | ( )                                                                 | 9                                          | irst-Amendment.pdf                       |                           |
| Whether valid for the academic year 2022-23 session beginning January- February                                 | y, 2023*                                                |                                                                     |                                            |                                          |                           |
| Yes                                                                                                    |                                                         | Institute Registe                                                   | red successfully!                          |                                          | *                         |
| NAAC CGPA Score*                                                                                                |                                                         | We Have Cast Creden                                                 | liate an Desisters Erroll                  |                                          |                           |
| 3.64                                                                                                    |                                                         | we have Sent Greden                                                 | tials on Registrar Email,                  |                                          |                           |
| Whether HEI ranked with in top 500 of Times Higher Educa                                                        | tion Ranking:- O Yes 🖲 No                               | You may Login ar                                                    | id Apply the Form!                         |                                          |                           |
| Whether HEI ranked with in top 500 of Quacquarelli Symon                                                        | ds Ranking:- ○ Yes ◉ No                                 | c                                                                   | ж                                          |                                          |                           |
| Registrar Details                                                                                               |                                                         |                                                                     |                                            |                                          |                           |
| Name of Registrar*                                                                                              | Mobile Number of Registrar*                             |                                                                     | Email of Registrar(For all Communication)* |                                          |                           |
| VACANT                                                                                                    | 000000000                                               |                                                                     | zyx@gmail.com                              |                                          |                           |
| HEI Address                                                                                                    |                                                         |                                                                     |                                            |                                          |                           |
| Full Address of HEI *                                                                                           |                                                         |                                                                     | PIN*                                       | City*                                    | District*                 |
| pritadf                                                                                                    | vaer                                                    |                                                                     | 000000                                     | Kurukshetra                              | ujoavldfm                 |
|                                                                                                    |                                                         | 10                                                                  |                                            |                                          |                           |

l hereby declare that the Higher Educational Institution shall adheres to all the provisions mentioned under the UGC (Open and Distance Learning Programmes and Online Programmes) Regulations, 2020 and its amendments.

# Use the credentials sent on Registered Email Id to login to the dashboard and proceed with the process of application

#### **Distance Education Bureau**

DEB

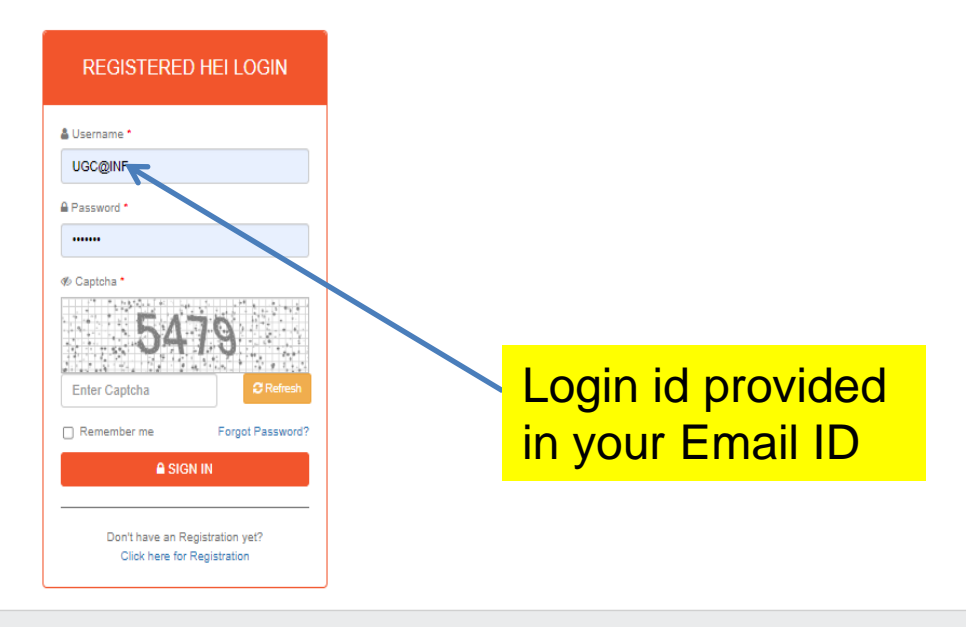

Copyright© 2019 UGC | Distance Education Bureau

## **Registration fee**

|                                                                                                    | Thursday, May 26, 2022 👫 Logout                                                                               |
|----------------------------------------------------------------------------------------------------|----------------------------------------------------------------------------------------------------|
| DASHBOARD PROPOSAL                                                                                  |                                                                                                    |
| Dashboard                                                                                           |                                                                                                    |
| UGC-14 [HEI-P-INF-000014]<br>Type: Private<br>Address: gher Educational Institution shall adheres t | Required Documents Upload                                                                                     |
| Payment                                                                                             | Click on the<br>Payment to pay the<br>Registration Fee.                                                       |
|                                                                                                    | IN CASE OF ANY QUERY, PLEASE CONTACT                                                                          |
| For General Query<br>Click here                                                                     | For Technical Query<br>Phone : 079-2326-8279, 9716960257<br>Email : <u>guery.newapplicationsdeb@gmail.com</u> |

Copyright© 2019 UGC | Distance Education Bureau

### **Payment of Registration fee**

|                      |                                            |                                                  |                 |                      |                    |              |                     |               | Thu               | ursday, May 26, 2022             | *   | Logout        |
|----------------------|--------------------------------------------|--------------------------------------------------|-----------------|----------------------|--------------------|--------------|---------------------|---------------|-------------------|----------------------------------|-----|---------------|
| Payme                | ent - ( UGC-14 [HEI-P-INF-000014] )        |                                                  |                 |                      |                    |              |                     |               |                   |                                  |     | <b>♦</b> Back |
| Fee Type"<br>Selec   | ⊷ v ← <mark>Click</mark>                   | on Registration                                  | Paym<br>Registr | ent His<br>ration Po | story<br>syment :- |              |                     |               |                   |                                  |     |               |
| Fee Amou             |                                            |                                                  | Sr<br>No        | Year                 | Session            | Category     | No of<br>programme  | Fee<br>Amount | Payment<br>Status | Bank Transaction<br>Reference No | Pa  | aymentDate    |
| Total Fees<br>Paymer |                                            | yment                                            | Sr No           | Year                 | Session            | Catego       | No of program       | mme Fee       | Amount B          | Bank Transaction Reference No    | Pay | rmentDate     |
| Payment              | Notes:                                     |                                                  |                 |                      |                    |              |                     |               |                   |                                  |     |               |
| Sr No                | Mode                                       | Fees                                             |                 |                      |                    |              |                     |               |                   |                                  |     |               |
| 1                    | One-time registration fee                  | Rs. 25000/- + GST (18%) as applicable            |                 |                      |                    |              |                     |               |                   |                                  |     |               |
| 2                    | Open and Distance learning Programme (ODL) | Starting of Programmes - Rs 10,000/- per program | nme, subject    | to minim             | um of Rs 5         | 0,000/- + GS | T (18%) as applical | ble           |                   |                                  |     |               |
| 3                    | Online tearning Programmes (OL)            | Starting of Programmes - Rs 15,000/- per program | nme, subject    | to minim             | um of Rs 7         | 5,000/- + GS | T (18%) as applical | ble           |                   |                                  |     |               |
|                      |                                            |                                                  |                 |                      |                    |              |                     |               |                   |                                  |     |               |
|                      |                                            |                                                  |                 |                      |                    |              |                     |               |                   |                                  |     |               |

Copyright© 2019 UGC | Distance Education Bureau

۵

### **Registration fee Payment Gateway**

| Payment Services     | _                                                                                                    |                                                                                                    | NTTDATA<br>Payment Services    |
|----------------------|----------------------------------------------------------------------------------------------------|----------------------------------------------------------------------------------------------------|--------------------------------|
| PAYMENT MODE         | Credit Card                                                                                                    |                                                                                                    | Amount Payable                 |
| Credit Card          | Credit Card Number                                                                                                    | 01 • 2022 • CVV /                                                                                                    | ₹ 29500.00                     |
| 📑 Debit Card         | Name On Card                                                                                                    |                                                                                                    | UNIVERSITY GRANTS              |
| Net Banking          | Bank Name                                                                                                    |                                                                                                    | COMMISSION_UGC                 |
| Pay Using UPI ID/VPA | 1 <u></u>                                                                                                    | J                                                                                                    |                                |
|                      | Please Note: If your credit<br>ecommerce transactions, it<br>transactions as per RBI not<br>your transaction is failing;<br>enable your card for online | or debit card has not been used for<br>It will be blocked by your bank for all online<br>thication effective March 16,2000. In case<br>please contact your card issuing bank to<br>e transactions. |                                |
|                      | Billing Details                                                                                                    |                                                                                                    |                                |
|                      | 202XX23                                                                                                    | 2 HEI-P-INF-000014                                                                                                    |                                |
|                      |                                                                                                    |                                                                                                    |                                |
|                      |                                                                                                    |                                                                                                    | Check the                      |
|                      | Cancel                                                                                                    | Pay Now                                                                                                    | Check the<br>details and Click |

### After making the registration fee payment, 'Proposal' button will become activated.

| UGC DISTANCE<br>EDUCATION<br>BUREAU                            | Wednesday, January 04, 2023 👫 Logout                 |
|----------------------------------------------------------------|------------------------------------------------------|
| DA SHBOARD PROPOSAL                                            | Click here to jump on the Application/Proposal page. |
| Dashboard                                                      |                                                      |
| INFLIBNET-99 [HEI-INF-000099]<br>Type: Central<br>Address: aaa |                                                      |
|                                                                | IN CASE OF ANY QUERY, PLEASE CONTACT                 |
| For General Query                                              | For Technical Query                                  |
| Click here                                                     | Phone : 079-2326-8279                                |
| Email : <u>odl.ugc@inflibnet.ac.in</u>                         | Email : <u>odl.ugc@mail.inflibnet.ac.in</u>          |
|                                                                | Copyright© 2019 UGC   Distance Education Bureau      |
|                                                                |                                                      |

### **New Proposal Window**

| Category-I Proposal | Propos  | al Details                            |         |                        | fo                 | <mark>r New</mark> | <mark>/ Pro</mark> | posal.                            |                            |               |
|---------------------|---------|---------------------------------------|---------|------------------------|--------------------|--------------------|--------------------|-----------------------------------|----------------------------|---------------|
|                     | Year    | Session                               |         | Nature of Ins          | titute             | FlowType           |                    | Aj                                | pply for                   |               |
|                     | 2022-23 | January-February, 2023                |         | Single Mode            |                    | Catego             | ry-I               | ~                                 | ODL 🗸                      | Apply         |
|                     |         |                                       |         |                        |                    |                    |                    |                                   |                            |               |
|                     | Apply I | Proposal Details                      |         |                        |                    |                    |                    |                                   |                            |               |
|                     | Sr No   | Proposal Id                           | Year    | Session                | Mode of Operation  | FlowType           | Fee Status         | Programme Status                  | Application Current Status | Action        |
|                     | 1       | 2022-23-ODL-INF-000099-919-Category-1 | 2022-23 | January-February, 2023 | Single Mode        | Category-I (ODL)   | Not Paid           | Applied: 2                        | View                       | Fill Proposal |
|                     |         |                                       |         |                        |                    |                    |                    |                                   | /                          |               |
|                     |         |                                       |         |                        |                    |                    |                    |                                   |                            |               |
|                     |         |                                       | Сору    | right© 2019 UGC   Dist | ance Education Bur | eau Clic           | k on<br>ceed       | <sup>•</sup> Fill Pro<br>with the | oposal' to<br>e applicati  | on.           |

## **HEI Dashboard**

| Dashboard - (INFLIBNET                                                                 | -99 [HEI-INF-000099] )                    |                    |                                                                                                    | Applying for : ODL + Back |
|----------------------------------------------------------------------------------------|-------------------------------------------|--------------------|----------------------------------------------------------------------------------------------------|---------------------------|
| Profile of HEL                                                                         | Proposed Programmes<br>Click of to fill t | Affidavit          | Payment                                                                                                    | Latest Notification       |
| For General Query<br>Phone : 011-2360-4666<br>Email : <u>deb query@inflibnet.ac.in</u> |                                           | IN CASE OF ANY QUE | ERY, PLEASE CONTACT<br>For Technical Query<br>Phone : 079-2326-8279<br>Email : <u>odl.ugc@inflibnet.ac.in</u> |                           |

### **HEI Profile & Administrative Information page**

| asic Information              | HEI Basic Information                            |                                     |                                                                               |                    |                 |  |
|-------------------------------|--------------------------------------------------|-------------------------------------|-------------------------------------------------------------------------------|--------------------|-----------------|--|
| Ithorities                    | Whether HELis Category I                         |                                     |                                                                               |                    |                 |  |
| ecognition                    | Yes O No                                         |                                     |                                                                               |                    |                 |  |
| Details                       | Upload UGC Notification for Category-I .pd       | if Format (Maximum File Size 1 MB)* |                                                                               |                    |                 |  |
| Ranking                       | Choose File No file chosen                       |                                     |                                                                               |                    |                 |  |
| Higher Education Ranking      | -                                                |                                     |                                                                               |                    |                 |  |
| uarelli Symonds (QS) Ranking  | Registration ID                                  | Name of the HEI                     |                                                                               | Institution Type * |                 |  |
| litation agency empanelled by | HEI-INF-000099                                   | INFLIBNET-99                        |                                                                               | Central Unive      | rsity           |  |
|                               | Year of Establishment *                          | Mode of Education *                 | City*                                                                         |                    | District*       |  |
| K                             | Jun 🗸 1916                                       | ✓ Single Mode                       | ✓ aaa                                                                         |                    | aaa             |  |
|                               | Address *                                        |                                     | State *                                                                       |                    | Pin *           |  |
|                               |                                                  |                                     |                                                                               |                    | 155600          |  |
|                               | aaa                                              | aaa                                 | Gujarat                                                                       | *                  |                 |  |
|                               | aaa                                              | aaa                                 | Gujarat<br>Contact No. *                                                      | ¥                  | Fax             |  |
|                               | Fil                                              | I all the required                  | Gujarat<br>Contact No. *<br>011236046963                                      | ~                  | Fax<br>78894556 |  |
|                               | aaa<br>Fil<br>Official Website of HEI*           | I all the required                  | Gujarat<br>Contact No. *<br>011236046963<br>Email *                           | v                  | Fax<br>78894556 |  |
|                               | aaa<br>Official Website of HEI*<br>www.ugc.ac.in | I all the required                  | Gujarat<br>Contact No. *<br>011236046963<br>Email *<br>mahesh2015.amirajcolle | ✓<br>sge@gmail.com | Fax<br>78894556 |  |

# 2. Proposed Programmes: Click on Proposed Programmes tab to fill Programmes and Additional Information.

| Dashboard - (INFLIBNET- | 99 [HEI-INF-000099] )         |                                                                                      | Applying for : ODL |
|-------------------------|-------------------------------|--------------------------------------------------------------------------------------|--------------------|
| Profile of HEI          | Proposed Programmes Affidavit | Click here to add<br>Programmes and fill<br>programme related<br>additional details. |                    |
|                         | IN CASE C                     | OF ANY QUERY, PLEASE CONTACT                                                         |                    |
|                         |                               | For Technical Query                                                                  |                    |
|                         |                               | Phone : 079-2326-8279<br>Email : <u>odl.ugc@inflibnet.ac.in</u>                      |                    |

### **PROPOSED PROGRAMMES (Cont.)**

| osed Programmes   | Propose     | ed Programmes              | UGC     | notificati | on on Specification of Degrees, 2014 and its amendments                | add new            |          |
|-------------------|-------------|----------------------------|---------|------------|------------------------------------------------------------------------|--------------------|----------|
| ional Information | Year*       |                            |         |            | <mark>۴</mark>                                                         | orogrammes         |          |
|                   | 2022-23     | 1                          |         | *          |                                                                        |                    |          |
|                   | Smo         | Programme to be offered in | Year    | Level      | Name of Programme                                                      | Duration(In Years) | Action   |
|                   | Srno        | Programme to be offered in | Year    | Level      | Name of Programme                                                      | Duration(In Years) | Action   |
| Fill the          | 1           |                            | 2022-23 | PG         | MASTER OF BUSINESS ADMINISTRATION (MATERIAL MANAGEMENT)                | 2                  |          |
| ormation          | 2           | ODL                        | 2022-23 | UG         | BACHELOR OF ARTS (COMBINATION OF 3 SUBJECTS) (GENERAL (FROM UGC LIST)) | 1                  | / ú      |
| ked in all        | Stowing 1 t | to 2 of 2 entries          |         |            | -                                                                      |                    | Previous |
| ese tabs.         |             |                            |         |            | $\wedge$                                                               |                    |          |
|                   |             |                            |         |            |                                                                        |                    |          |

#### **Proposed Programmes > Additional Information**

|                     | Additional Info      | ormation                                                 |                                                                                                 |                                                      |                                                                                                    |        |
|---------------------|----------------------|----------------------------------------------------------|-------------------------------------------------------------------------------------------------|------------------------------------------------------|----------------------------------------------------------------------------------------------------|--------|
| itional Information |                      |                                                          |                                                                                                 |                                                      |                                                                                                    |        |
| grammes Details     | Year *               | Proposed Programme *                                     |                                                                                                 | Academic system followed for proposed pro            | gramme *                                                                                                 |        |
|                     | Select               | ✓Select                                                  | *                                                                                               | Select                                               |                                                                                                    |        |
|                     | Whether Programme    | requires Practical or laboratory courses as a curricular | requirement *                                                                                   | W                                                    | nether Regulatory Authority approval is required *                                                       |        |
|                     | Select               |                                                          |                                                                                                 | ~                                                    | Select                                                                                                   |        |
|                     | Whether Proposed pro | ogramme already being taught in Conventional with sa     | me nomenclature *                                                                               |                                                      |                                                                                                    |        |
|                     | Select               |                                                          |                                                                                                 |                                                      |                                                                                                    |        |
|                     |                      |                                                          |                                                                                                 |                                                      |                                                                                                    |        |
|                     |                      |                                                          |                                                                                                 | Fill all the                                         |                                                                                                    |        |
|                     |                      |                                                          |                                                                                                 |                                                      |                                                                                                    | =>     |
|                     |                      |                                                          |                                                                                                 | fieldca                                              | nd Save                                                                                                  |        |
|                     |                      |                                                          |                                                                                                 | lielus a                                             |                                                                                                    |        |
|                     | Show 10 V entries    | Excel                                                    |                                                                                                 | neius a                                              |                                                                                                    |        |
|                     | Show 10 v entries    | Excel                                                    | Whether Programme requires<br>Practical or laboratory<br>courses as a curricular<br>requirement | Whether Regulatory Authority                         | Whether Proposed programme<br>already being taught in<br>Conventional/ODL mode with same                 | Action |
|                     | Show 10 v entries    | Excel Name of Programme                                  | Whether Programme requires<br>Practical or laboratory<br>courses as a curricular<br>requirement | Whether Regulatory Authority<br>approval is required | Whether Proposed programme<br>already being taught in<br>Conventional/ODL mode with same<br>nomenclature | Action |

### **Proposed Programmes > All Programmes Details**

|                                                                                                    | Wednesday, January 04, 2023 | *       | Logout      |     |
|----------------------------------------------------------------------------------------------------|-----------------------------|---------|-------------|-----|
| Proposed Programmes : INFLIBNET-99                                                                                                    |                             |         | <b>€</b> Ba | ack |
| 1. Proposed Programmes     Show 10 V entries       2. Additional Information     Programmes Details                                                                                                    | Search:                     |         |             |     |
| All Programmes Details         ODL - 2022-23 - PG - January - Business Administration/Commerce/ Management/Finance - Master of Business Administration - Material Management         Additional Information (0)       Course Details (0)       Programme Compilance (0)       Mode of Evaluation (0)         ODL - 2022-23 - UG - January - Arts/Humanities/Social Sciences - Bachelor of Arts (Combination of 3 Subjects) - General (From UGC List)         Additional Information (1)       Course Details (0)       Programme Compilance (0)       Mode of Evaluation (0) |                             |         |             |     |
| Showing 1 to 2 of 2 entries                                                                                                    | Ρ                           | revious | 1 Next      |     |
| Copyright© 2019 UGC   Distance Education Bureau                                                                                                    |                             |         |             | ٥   |

### Affidavit

|                                                  |                                          |                     |                                                                             |                        | Wednesday, January 04, 2023 | * | Logout        |
|--------------------------------------------------|------------------------------------------|---------------------|-----------------------------------------------------------------------------|------------------------|-----------------------------|---|---------------|
| Dashboard - (INFLIBNE                            | T-99 [HEI-INF-000099] )                  |                     |                                                                             |                        | Applying for : ODL          |   | <b>♦</b> Back |
| Profile of HEI                                   | Proposed Programmes                      | Affidavit           | Payment                                                                     |                        | Latest Notification         |   |               |
|                                                  |                                          | IN CASE OF ANY QU   | ERY, PLEASE CONTA                                                           | ст                     |                             |   |               |
|                                                  |                                          |                     | For Technical Query<br>Phone : 079-2326-82<br>Email : <u>odl.ugc@inflib</u> | 79<br><u>net ac in</u> |                             |   |               |
| https://deb.ugc.ac.in/Proposal/ComplianceView?Tc | okenid=2022-23-ODL-INF-000099-919-Catego | Copyright© 2019 UGC | Distance Education Bureau                                                   |                        |                             |   | 0             |

## Affidavit (Cont.)

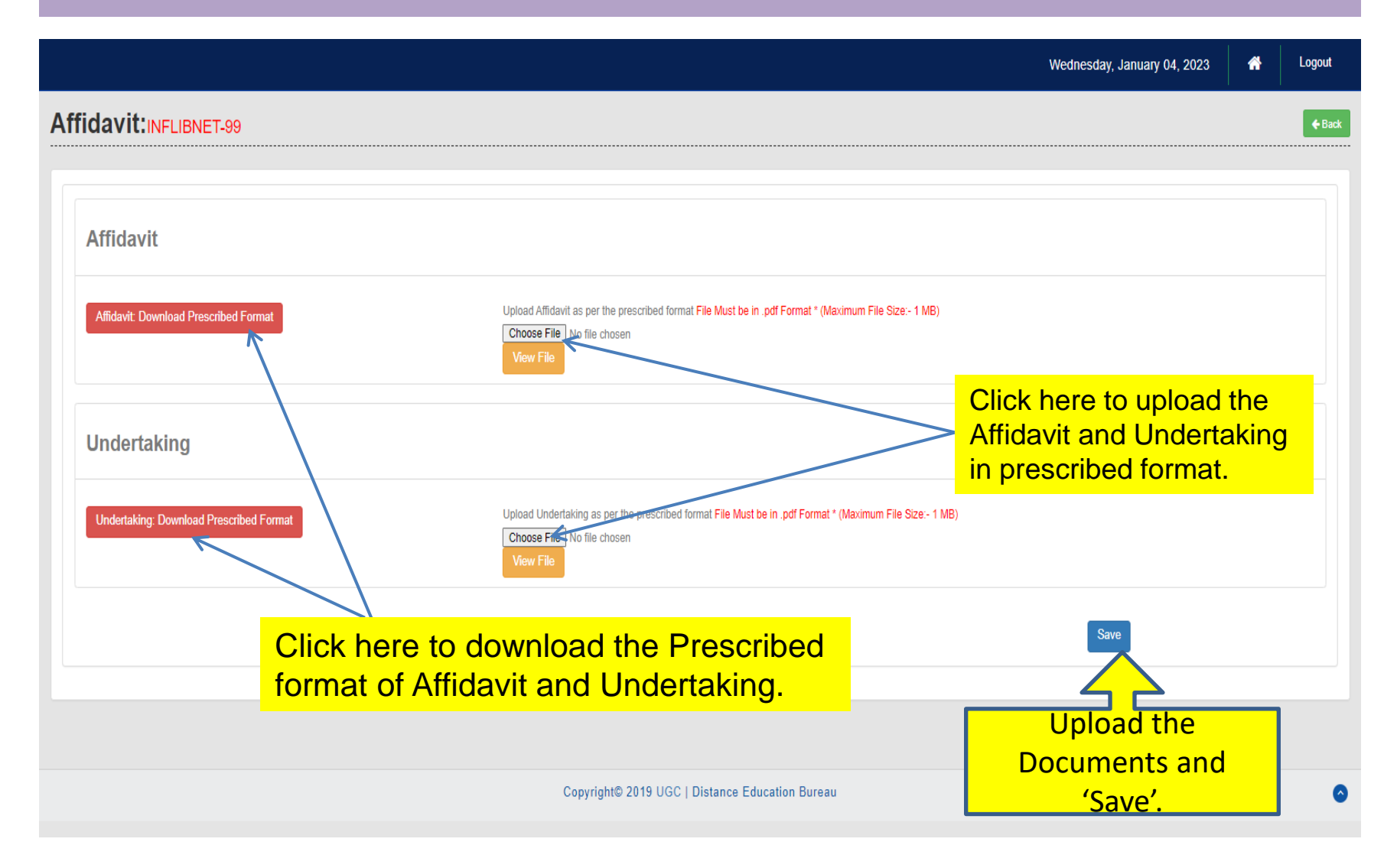

### Payment

|                       |                             |                    |                                                                                        | Wednesday, January 04, 2023 | * | Logout        |
|-----------------------|-----------------------------|--------------------|----------------------------------------------------------------------------------------|-----------------------------|---|---------------|
| Dashboard - (INFLIBNE | ET-99 [HEI-INF-000099] )    |                    |                                                                                        | Applying for : ODL          |   | <b>←</b> Back |
| Profile of HEI        | <b>P</b> roposed Programmes | Affidavit          | Payment<br>Click to make the<br>payment of applied<br>Programmes                       | Latest Notification         |   |               |
|                       |                             | IN CASE OF ANY (   | QUERY, PLEASE CONTACT                                                                  |                             |   |               |
|                       |                             |                    | For Technical Query<br>Phone : 079-2326-8279<br>Email : <u>odl.ugc@inflibnet.ac.in</u> |                             |   |               |
|                       |                             | Copyright© 2019 UG | C   Distance Education Bureau                                                          |                             |   |               |

https://deb.ugc.ac.in/Proposal/Payment?Tokenid=2022-23-ODL-INF-000099-919-Category-1

## Payment (Cont.)

| -         |                                            | 17                                              |                                               |                      |                         |                                          |          |
|-----------|--------------------------------------------|-------------------------------------------------|-----------------------------------------------|----------------------|-------------------------|------------------------------------------|----------|
| Fee Type  | <sup>3</sup> *                             |                                                 | Payment History                               |                      |                         |                                          |          |
| Progra    | amme 🗸 🗸                                   |                                                 | Payment logs : 2022-23                        |                      |                         |                                          |          |
| Applying  | for*                                       |                                                 | Sr No<br>No Year Session Category pr          | lo of Frogramme A    | Fee Pays<br>Amount Stat | ment Bank Transaction<br>us Reference No | Payment  |
| ODL       | ~                                          |                                                 |                                               |                      |                         |                                          |          |
| No of pro | gramme                                     |                                                 | Payment logs                                  | No of programm       | Eas Amount              | Dank Transaction Deference N             | DaumantD |
|           | <del>~</del>                               | <mark>_Type the number</mark>                   | SI NO TEAL SESSION Category                   | NO OF PROGRAMM       | ree Amoun               | L Bank Hansaction Reference No           | Payment  |
| Fee Amou  | unt*                                       | of applied                                      |                                               |                      |                         |                                          |          |
|           | K                                          | programmes                                      |                                               |                      | $\land$                 |                                          |          |
| Total Fee | es (Including GST 18%) :                   | System will calculate                           |                                               |                      | ם כ                     | <u> </u>                                 |          |
| Payme     | ent                                        | the total fee (including                        |                                               | P                    | ayme                    | ent                                      |          |
| 5         | 2                                          | GST) as per the                                 |                                               | His                  | story/                  | <sup>/</sup> Log                         |          |
| ( to      | make                                       | programme count.                                |                                               |                      |                         |                                          |          |
| aym       | <mark>ient l</mark>                        |                                                 |                                               |                      |                         |                                          |          |
| r No      | Mode                                       | Fees                                            |                                               |                      |                         |                                          |          |
|           | One-time registration fee                  | Rs. 25000/- + GST (18%) as applicable           |                                               |                      |                         |                                          |          |
|           | Open and Distance learning Programme (ODL) | Starting of Programmes - Rs 10,000/- per progra | me, subject to minimum of Rs 50,000/- + GST ( | (18%) as applicable  | )                       |                                          |          |
|           | Opline tearning Programmes (OL)            | Starting of Programman, Ro 15 000/, por progra  | ma aubiast ta minimum of Da 75 000/ + OPT /   | (100/) as applicable |                         |                                          |          |

### **Programme fee Payment Gateway**

| NTT Data<br>Payment Services                       |                                                                                                    | NTT Datta<br>Payment Services                                                            |  |
|----------------------------------------------------|----------------------------------------------------------------------------------------------------|------------------------------------------------------------------------------------------|--|
| PAYMENT MODE  Credit Card  Debit Card  Net Banking | Credit Card<br>Fredit Card Number 01 • 2023 • CVV /                                                                                                    | Amount Payable<br>₹ 59000.00<br>UNIVERSITY GRANTS COMMISSION_UGC<br>Transaction Id : 123 |  |
| Fill the required                                  | Please Note: If your credit or debit card has not been used for<br>ecommerce transactions, it will be blocked by your bank for all online<br>transactions as per RBI notification effective March 16,2020. In case<br>your transaction is failing, please contact your card issuing bank to<br>enable your card for online transactions. |                                                                                          |  |
| Payment details and<br>Click 'Pay Now'<br>button.  | Cancel Pay Now By clicking Pay Now you are agreeing to Terms & Conditions                                                                                                    |                                                                                          |  |
| Verified by<br>VISA<br>basterCard.<br>SecureCode.  | SafeKey VISA OUR DENER                                                                                                    |                                                                                          |  |

### **Final Submission**

|                                                    |                                                     |                     |                                                                                        |                     | Wednesday, January 04, 2023 | * | Logout            |
|----------------------------------------------------|-----------------------------------------------------|---------------------|----------------------------------------------------------------------------------------|---------------------|-----------------------------|---|-------------------|
| Dashboard - (INFLIBNET-99                          | [HEI-INF-000099] )                                  |                     |                                                                                        |                     | Applying for : ODL          |   | <b>&amp;</b> Back |
| Profile of HEI                                     | Proposed Programmes Click here submit th Applicatio | Laffidavit          | Payment                                                                                | Latest Notification |                             |   |                   |
|                                                    |                                                     | IN CASE OF ANY QUI  | ERY, PLEASE CONTACT                                                                    |                     |                             |   |                   |
|                                                    |                                                     |                     | For Technical Query<br>Phone : 079-2326-8279<br>Email : <u>odl.ugc@inflibnet.ac.in</u> |                     |                             |   |                   |
|                                                    |                                                     | Copyright© 2019 UGC | Distance Education Bureau                                                              |                     |                             |   | 0                 |
| https://deb.ugc.ac.in/Proposal/declaration?Tokenid | =2022-23-ODL-INF-000099-919-Category-1              |                     |                                                                                        |                     |                             |   |                   |

### **Final Submission > Declaration**

|                                                                                                    | Wednesday, January 04, 2023                            | *            | Logout            |
|----------------------------------------------------------------------------------------------------|--------------------------------------------------------|--------------|-------------------|
| Submission : INFLIBNET-99                                                                                                    |                                                        |              | <b>&amp;</b> Back |
| It is hereby declared and affirmed that the Higher Educational Institution shall adheres to all the provisions mentioned under the UGC (Open and Distance Learning Pro<br>2020 including following Annexures                                                                                      | ogrammes and Online Programmes) R                      | egulatior    | 15,               |
| entre for Internal Quality Assurance (CIQA) in Annexure I                                                                                                    |                                                        |              |                   |
| O conduct of Examination and Minimum Standards for Examination Centres in Annexure II                                                                                                    |                                                        |              |                   |
| rritorial Jurisdiction and Regulating Provisions for Different Types of Higher Educational Institutions in Annexure III (For ODL Programmes)                                                                                                    |                                                        |              |                   |
|                                                                                                    |                                                        |              |                   |
| Read and check all these check                                                                                                    |                                                        |              |                   |
|                                                                                                    |                                                        |              |                   |
| Culdelines on Self-Learning Material and E-Learning Material in Annexure-VII                                                                                                    |                                                        |              |                   |
| C fearner Support Centres in Annexure-VIII                                                                                                    |                                                        |              |                   |
| rievance Redress Mechanism in Annexure-X                                                                                                    |                                                        |              |                   |
| Further undertakes to ensure that the HEI shall display on its website a joint declaration by authorized signatories, Registrar and Director of Centre for Internal Quality Assurance, authenticating the documents uploaded on its website, in complian<br>Online Programmes) Regulations, 2020. | nce of regulation 9 of UGC (Open and Distance Learning | Programmes   | and               |
| The HEI hereby declare that the information given above and in the enclosed documents is true, correct and nothing material has been concealed therein. The Higher Educational Institution shall be solely responsible for any legal issues arising ou<br>Online Programmes) Regulations, 2020.   | t of non-compliance of UGC (Open and Distance Learnin  | ig Programme | is and            |
| The HEI understand that in case information provided is found to be contrary to the fact, it would entail not only withdrawal of permission/recognition for such ODL courses but also for other courses offered by the institutions, on regular and conven                                        | tional mode                                            |              |                   |
|                                                                                                    |                                                        |              |                   |
| Agree & Preview                                                                                                    |                                                        |              |                   |
|                                                                                                    |                                                        |              |                   |

### **Final Submission (Cont.)**

After clicking "Agree and Preview" button, the preview of the application will appear. If all the details filled by HEIs are correct then click on "Submit" button to make final Submission. HEIs can download the application preview after the Successfully submission of Application.

| Lamme Support Gerbre defined under these regulations will not be the Lamme Support Gerbre for more than two Heyler Solucational Institutions at a firm to effer programme in Open and Deterna Lamring moto-                                                                                             |
|----------------------------------------------------------------------------------------------------|
| Lasmer Eugport Centre will not be set up under a franchises agreement in any case. >                                                                                                    |
| Academic and instructional facilities at its Learner Support Centres for Open and Detained Learning mode, and information resources for online delivery of programmes meet at the conditions of USC (Open and Detained Learning Programmes) Regulations, 200 and guidatives leaved from time to time. > |
| Initiale capacity under Open and Distance Learning mode for a programme under science discipline to be offend by HEI shall not be more than three times of the approved initial in convertional mode (in case of Dual Mode), >                                                                          |
| Learning enrolment under actions discipline will commensustie with the capacity of the Learner Support Carries (for Open and Distance Learning only to provide lab facilities to the admitted learners (for Open University). >                                                                         |
| Phode University adabilished under a State Act will be eligible to offer programme under Open and Distance Learning mode through its Head Quarters. >                                                                                                    |
| Academic and administrative staff has appointed as par University Grants Commission (Minimum Qualifications for Appointment of Teachers and other Academic Staff in the Universities and Colleges and other Nationaux for the Nationaux for the Nationaux for the Nationaux Staff Regulation, 2018. >   |
| Academic Staff martionaci in application are sociulively appointed for the proposed programmes. >                                                                                                    |
| Examination Caritise meet all the publishes bid under Anneure E of USC. (Open and Distance Learning Programmes; Republicina, 2020.                                                                                                    |
| Upload ARdiavil as par the preserved format > View                                                                                                    |
|                                                                                                    |
|                                                                                                    |

#### Submission

| It is hereby declared and affirmed that the Higher Educational Institution shall adheres to all the provisions mentioned under the UGC (Open and Distance Learning Programmes and Online Programmes) Regulations, 2020 including following Annexures                                                                                                    |  |  |  |
|----------------------------------------------------------------------------------------------------|--|--|--|
| E Centre for Hermal Quality Assurance (COQ) in Amoune 1                                                                                                    |  |  |  |
| Concud of Exemination and Minimum Standards for Exemination Centres in America II                                                                                                    |  |  |  |
| E Tentarial Jurisdation and Regulating Provisions for Different Types of Higher Baussianial Institutions in Announa III (Por COL Programme)                                                                                                    |  |  |  |
| II Human Reasona and Intraductinal Regularments in Anneuro-N                                                                                                    |  |  |  |
| II Outdothes on Programme Project Report (PTPD) in Announe-V                                                                                                    |  |  |  |
| E Quality Assures Outsites of Learning Maleria In Multiple Media and Currolum and Pedgings in Amenu-Init                                                                                                    |  |  |  |
| E Guidelines on Self-Learning Material and BiLearning Material in Anneuro-VH                                                                                                    |  |  |  |
| II Lastrar Support Cartous in Amesura-VIII                                                                                                    |  |  |  |
| II Assessment Orlania for Oflania Programmas through Non-SINPERM Learning Pattorn as per Amazure-IX                                                                                                    |  |  |  |
| E Otoeron Rubress Hachessen in Anneuron X                                                                                                    |  |  |  |
| Further underbiases to insure that the HBI shall display in its website a just declaration by authorized signatures. Registers and Directors for Earns for Hearn Questy Assurances, authorized signatures of regulations in the indicated by authorized signatures and Director of Caretors for Hearn Questy Assurances, authorized signatures and content signatures and Directors and Directors and Directors (Directors) Programmes) Regulations, 2020.<br>The HBI heartly disces that the intermedion genetics and intermediated structures of the indicated and intermediated by terms and Assurances, authorized to any signatures and Directors (Directors) Programmes and Orline Programmes) Regulations, 2020.<br>The HBI understand that in case intermedion genetics is build to be contrained to persister Assurances build and for their courses offword by the institutions, in regular and converticuit mode |  |  |  |
|                                                                                                    |  |  |  |
| Click 'Submit' to make                                                                                                    |  |  |  |
| tinal Submission.                                                                                                    |  |  |  |

# **Thank You!**